## 期間限定プログラムへの申請手順

ver.11

## Open Innovation 経由での化合物提供依頼(非臨床試験・自主研究用) 申請手続き手順

## 目次

- ◆Open Innovation とは
- 1. 申請書のひな型をダウンロードして記載する。
- 2. 申請システムへの新規ユーザー登録をおこなう。
- 3. 申請書をアップロードして申請書を送付する。

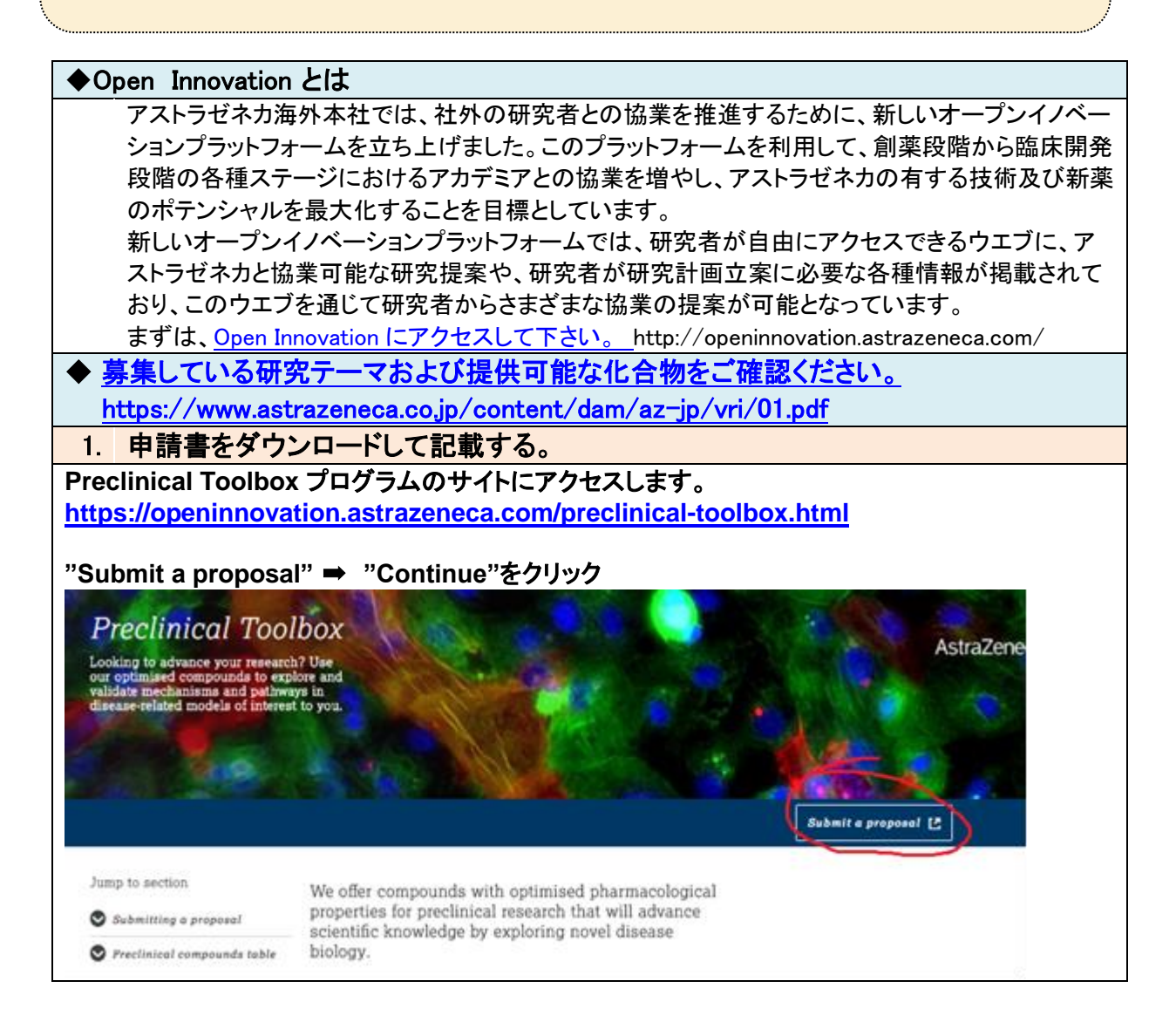

| Col                | aborations Opportunities "Submit an application"をクリックします。                                                                                                    |  |  |  |  |  |  |
|--------------------|----------------------------------------------------------------------------------------------------|--|--|--|--|--|--|
|                    | Pre-clinical Toolbox                                                                                                    |  |  |  |  |  |  |
|                    | Compounds with optimized pharmacological                                                                                                    |  |  |  |  |  |  |
| e                  | properties are available for preclinical research to<br>xplore novel disease biology and advance scientific<br>knowledge.                                                                                                    |  |  |  |  |  |  |
|                    |                                                                                                    |  |  |  |  |  |  |
|                    | 次画面で申請書の書式ひながたをダウンロードしま                                                                                                    |  |  |  |  |  |  |
|                    |                                                                                                    |  |  |  |  |  |  |
|                    | submit an application > (here"をクリックして、書式をダウンロードして                                                                                                    |  |  |  |  |  |  |
|                    | 中胡音を用意しま9。                                                                                                    |  |  |  |  |  |  |
| F                  | Pre-clinical Toolbox                                                                                                    |  |  |  |  |  |  |
|                    |                                                                                                    |  |  |  |  |  |  |
| re                 | e are pleased that you wish to submit a proposal to the pre-clinical toolbox. To make the submission process as easy as possi<br>eady:                                                                                                    |  |  |  |  |  |  |
|                    | • Your research proposal. You will be able to fill this information in on our online form or upload the template document al                                                                                                    |  |  |  |  |  |  |
|                    | template here.<br>• Research work plan and timeline                                                                                                    |  |  |  |  |  |  |
|                    | Relevant publications to support your application     Name and amail of a representative in your technology transfer office who will be represented for signing the agreement                                                                                                    |  |  |  |  |  |  |
|                    | "TTO" Information tab on the left                                                                                                    |  |  |  |  |  |  |
|                    | <ul> <li>Name and amount of the AstraZeneca compound you are requesting</li> </ul>                                                                                                    |  |  |  |  |  |  |
| M                  | /hen you are ready, click the "Submit a proposal" button below to begin.                                                                                                    |  |  |  |  |  |  |
|                    |                                                                                                    |  |  |  |  |  |  |
|                    |                                                                                                    |  |  |  |  |  |  |
|                    |                                                                                                    |  |  |  |  |  |  |
|                    |                                                                                                    |  |  |  |  |  |  |
|                    | <u>Submit a proposal &gt;</u>                                                                                                    |  |  |  |  |  |  |
|                    | <u>Submit a proposal &gt;</u>                                                                                                    |  |  |  |  |  |  |
|                    | <u>Submit a proposal &gt;</u><br>申請書の準備ができたら、ユーザー登録をして申請書を提出します。                                                                                                    |  |  |  |  |  |  |
| 2                  | <u>Submit a proposal &gt;</u><br>申請書の準備ができたら、ユーザー登録をして申請書を提出します。                                                                                                    |  |  |  |  |  |  |
| 2.                 | <u>Submit a proposal &gt;</u><br>申請書の準備ができたら、ユーザー登録をして申請書を提出します。<br>原末提供の申請手続きのために新規ユーザー登録をおこなう                                                                                                    |  |  |  |  |  |  |
| 2.                 | <u>Submit a proposal &gt;</u><br>申請書の準備ができたら、ユーザー登録をして申請書を提出します。<br>原末提供の申請手続きのために新規ユーザー登録をおこなう<br>以前に Open Innovation 経由で案件を申請した方は、すでに取得ずみの                                                                                                    |  |  |  |  |  |  |
| 2.                 | <u>Submit a proposal &gt;</u><br>申請書の準備ができたら、ユーザー登録をして申請書を提出します。<br>原末提供の申請手続きのために新規ユーザー登録をおこなう<br>以前に Open Innovation 経由で案件を申請した方は、すでに取得ずみの<br>ID/Pass word を用いて手順 3 に進んで下さい。                                                                                                    |  |  |  |  |  |  |
| <b>2</b> .0        | Submit a proposal >         申請書の準備ができたら、ユーザー登録をして申請書を提出します。         原末提供の申請手続きのために新規ユーザー登録をおこなう         以前に Open Innovation 経由で案件を申請した方は、すでに取得ずみの         ID/Pass word を用いて手順3に進んで下さい。         上記 1 のページにアクセスし、画面右下の"Submit a proposal"をクリックします。                                                                                                    |  |  |  |  |  |  |
| <b>2</b> .0        | Submit a proposal >         申請書の準備ができたら、ユーザー登録をして申請書を提出します。         原末提供の申請手続きのために新規ユーザー登録をおこなう         以前に Open Innovation 経由で案件を申請した方は、すでに取得ずみの         ID/Pass word を用いて手順3に進んで下さい。         上記1のページにアクセスし、画面右下の"Submit a proposal"をクリックします。         https://az-portal-ex.idea-point.com/Preclinical-Toolbox.aspx?groupid=DISCOVERY                                                                                                    |  |  |  |  |  |  |
| <b>2</b> .0<br>2.1 | Submit a proposal >         申請書の準備ができたら、ユーザー登録をして申請書を提出します。         原末提供の申請手続きのために新規ユーザー登録をおこなう         以前に Open Innovation 経由で案件を申請した方は、すでに取得ずみの<br>ID/Pass word を用いて手順3に進んで下さい。         上記 1 のページにアクセスし、画面右下の"Submit a proposal"をクリックします。<br>https://az-portal-ex.idea-point.com/Preclinical-Toolbox.aspx?groupid=DISCOVERY         "Account Login"画面の上部分にある、"Create / Edit Profile"をクリックします。                                                                                                    |  |  |  |  |  |  |
| <b>2.</b> 0<br>2.1 | Submit a proposal >         申請書の準備ができたら、ユーザー登録をして申請書を提出します。         原末提供の申請手続きのために新規ユーザー登録をおこなう         以前に Open Innovation 経由で案件を申請した方は、すでに取得ずみの<br>ID/Pass word を用いて手順 3 に進んで下さい。         上記 1 のページにアクセスし、画面右下の"Submit a proposal"をクリックします。         https://az-portal-ex.idea-point.com/Preclinical-Toolbox.aspx?groupid=DISCOVERY         "Account Login"画面の上部分にある、"Create / Edit Profile"をクリックします。                                                                                                    |  |  |  |  |  |  |
| <b>2</b> .0<br>2.1 | Billion       Submit a proposal >         申請書の準備ができたら、ユーザー登録をして申請書を提出します。         原末提供の申請手続きのために新規ユーザー登録をおこなう         以前に Open Innovation 経由で案件を申請した方は、すでに取得ずみの<br>ID/Pass word を用いて手順 3 に進んで下さい。         上記 1 のページにアクセスし、画面右下の"Submit a proposal"をクリックします。         https://az-portal-ex.idea-point.com/Preclinical-Toolbox.aspx?groupid=DISCOVERY         "Account Login"画面の上部分にある、"Create / Edit Profile"をクリックします。         Windlinnume       AstraZeneca                                                                                                    |  |  |  |  |  |  |
| <b>2.</b> 0<br>2.1 |                                                                                                    |  |  |  |  |  |  |
| <b>2</b> .0<br>2.1 | Billing       Submit a proposal >         中請書の準備ができたら、ユーザー登録をして申請書を提出します。         原末提供の申請手続きのために新規ユーザー登録をおこなう         以前に Open Innovation 経由で案件を申請した方は、すでに取得ずみの<br>ID/Pass word を用いて手順 3 に進んで下さい。         上記 1 のページにアクセスし、画面右下の"Submit a proposal"をクリックします。         https://az-portal-ex.idea-point.com/Preclinical-Toolbox.aspx?groupid=DISCOVERY         "Account Login" 画面の上部分にある、" Create / Edit Profile "をクリックします。         Home       Submit Proposal         My Submissions       Create / Edit Profile                                                                                                    |  |  |  |  |  |  |
| <b>2</b> .0<br>2.1 | Submit a proposal >         申請書の準備ができたら、ユーザー登録をして申請書を提出します。         原末提供の申請手続きのために新規ユーザー登録をおこなう         以前に Open Innovation 経由で案件を申請した方は、すでに取得ずみの         D/Pass word を用いて手順 3 に進んで下さい。         上記 1 のページにアクセスし、画面右下の"Submit a proposal"をクリックします。         https://az=portal-ex.idea-point.com/Preclinical-Toolbox.aspx?groupid=DISCOVERY         "Account Login" 画面の上部分にある、"Create / Edit Profile"をクリックします。         Home       Submit Proposal         My Submissions       Create / Edit Profile                                                                                                    |  |  |  |  |  |  |
| <b>2</b> .0<br>2.1 | Submit a proposal >         Element of the system of the system of the sy |  |  |  |  |  |  |
| <b>2</b> .0<br>2.1 | Submit a proposal >         Description 2000         原末提供の申請手続きのために新規ユーザー登録をおこなう         以前に Open Innovation 経由で案件を申請した方は、すでに取得ずみの         ID/Pass word を用いて手順 3 に進んで下さい。         上記 1 のページにアクセスし、画面右下の"Submit a proposal"をクリックします。         https://az-portal-ex.idea-point.com/Preclinical-Toolbox.aspx?groupid=DISCOVERY         "Account Login"画面の上部分にある、"Create / Edit Profile "をクリックします。         Home       Submit Proposal         My Submissions       Create / Edit Profile         TTO Notification         Account Login                                                                                                    |  |  |  |  |  |  |
| <b>2</b> .0<br>2.1 | Submit a proposal >         B 書の準備ができたら、ユーザー登録をして申請書を提出します。         原末提供の申請手続きのために新規ユーザー登録をおこなう         以前に Open Innovation 経由で案件を申請した方は、すでに取得ずみの         D/Pass word を用いて手順 3 に進んで下さい。         上記 1 のページにアクセスし、画面右下の"Submit a proposal"をクリックします。         https://az-portal-ex.idea-point.com/Preclinical-Toolbox.aspx?groupid=DISCOVERY         "Account Login"画面の上部分にある、"Create / Edit Profile "をクリックします。         Home       Submit Proposal         My Submissions       Create / Edit Profile         Account Login       My Submissions                                                                                                    |  |  |  |  |  |  |
| <b>2</b> .0<br>2.1 | Submit a proposal >         申請書の準備ができたら、ユーザー登録をして申請書を提出します。         原末提供の申請手続きのために新規ユーザー登録をおこなう         以前に Open Innovation 経由で案件を申請した方は、すでに取得ずみの         D/Pass word を用いて手順 3 に進んで下さい。         上記 1 のページにアクセスし、画面右下の"Submit a proposal"をクリックします。         https://az-portal-ex.idea-point.com/Preclinical-Toolbox.aspx?groupid=DISCOVERY         "Account Login"画面の上部分にある、"Create / Edit Profile "をクリックします。         Home       Submit Proposal         My Submissions       Create / Edit Profile         Account Login         Mome       Submit Proposal         My Submissions       Create / Edit Profile         TO Notification                                                                                                    |  |  |  |  |  |  |

| 画面上の方にある、"                         | Create / Edit Profile"をクリックします。                                                         |                                                  |     |
|------------------------------------|-----------------------------------------------------------------------------------------|--------------------------------------------------|-----|
| Create New A                       | Account                                                                                 |                                                  |     |
| Please fill out the neces          | sary information below to create an account for this Porta                              | 1.                                               |     |
| First Name                         | 下のお名前を入力。                                                                               |                                                  |     |
| Last Name                          | 苗字を入力。                                                                                  |                                                  |     |
| Afghanistan                        | Japan を選択。                                                                              |                                                  |     |
|                                    |                                                                                         |                                                  |     |
| Email Address                      | メールアドレス入力。                                                                              |                                                  |     |
| Password                           | パスワードは、最低8文字、アルファベットの大文字と小文<br>少なくとも2つの数字を含めて、少なくとも1つの特殊文字                              | 字をそれぞれ少なくとも <b>1</b> つ含め、<br>(例えば !、*、^、&、など)を含め | りてい |
|                                    | きますよう、お願い申し上げます。                                                                        |                                                  |     |
| <b>VYVZ</b>                        | Enter the code shown:<br>←の文字数字等を入力。                                                    |                                                  |     |
|                                    | Create                                                                                  |                                                  |     |
| 下記のサインが出<br>→登録したメール(<br>ることをご確認くだ | れば、仮登録手続きが完了しています。<br>の受信ボックスに、 <u>no-reply@idea-point.com</u><br>さい。(迷惑メール、低優先メールなどの受信 | _からメールが届いてい<br>第もご確認ください。)                       |     |
|                                    | メールを受信するまでに数時間~半日以上かた                                                                   | いることがあります。                                       |     |
| Account Valio                      | Jation うまく登録できない場合は、アスト<br>オープンイノベーション担当者宛<br>宛先 biotech.transfer.iapan@ast             | ーーーーーーーーーーーーーーーーーーーーーーーーーーーーーーーーーーーー             | ۱,  |
| We are attempting to va            | lidate the info                                                                         | ,                                                |     |

| 2.3 【本登録のお手続き】                                                                     |                                                                         |                                                      |          |
|------------------------------------------------------------------------------------|-------------------------------------------------------------------------|------------------------------------------------------|----------|
| メールボックスに届いた                                                                        | - URL をクリックし、                                                           |                                                      |          |
| no-reply@idea-point.com<br>义To 自分 💌                                                |                                                                         | 17:34 (2 分前) ☆ 🔹 🔹                                   |          |
| ズム 英語 → 日本語 → メッセー                                                                 | ジを翻訳                                                                    | 次の言語で無効にする: 英語 🗴                                     |          |
| To continue the process of creating                                                | your account, we need to confirm your e                                 | mail address, please visit this link:                |          |
| http://az-portal-ex.idea-point.com/Pr<br>OWRhWH4NPpaEu7UWF8b2r057f<br><u>MmFL0</u> | ofile.aspx?v=6fzGoDVkuYqrhGcu05inly`<br>{gqwvwPNa6JIs4PKfXCjgSGNL6YoCG( | YRyxvxZ2-<br>Daq0JJ9jUFL98vPkvCsBISaAlnQIk2oNE11sGZ- |          |
| You will need to enter this validation                                             | code to complete your registration: <b>zKa</b>                          | rjEZw                                                |          |
|                                                                                    |                                                                         |                                                      |          |
| "Validation Code"欄に<br>を入力して、"Validate"                                            | 、先のメールにある鼎<br>をクリックします。                                                 | 黒太字記載のコード(上記赤                                        | 枠の箇所)    |
| Home Submit Proposal My Su                                                         | bmissions Create / Edit Profile                                         | TTO Notif                                            |          |
| Validate Account                                                                   |                                                                         |                                                      |          |
| To complete the validation process,                                                | enter the code that was sent to yo                                      | pu.                                                  |          |
| Email Address                                                                      | <u> </u>                                                                |                                                      |          |
| Validation Code                                                                    |                                                                         |                                                      |          |
| Validate                                                                           |                                                                         |                                                      |          |
| 次画面にて、"Login Now"                                                                  | をクリックします。                                                               |                                                      |          |
| Validated                                                                          |                                                                         |                                                      |          |
| Your account has been                                                              | validated. You may now                                                  | login with your credentials                          |          |
|                                                                                    | vanaatea. Foa may now                                                   | login man your creacinais.                           |          |
| Login Now                                                                          |                                                                         |                                                      |          |
|                                                                                    |                                                                         |                                                      |          |
|                                                                                    |                                                                         |                                                      |          |
| Account Login                                                                      |                                                                         |                                                      |          |
| Welcome to AstraZeneca Open Inno                                                   | /ation! Please enter your account lo                                    | ogin infc                                            |          |
| Email Address                                                                      |                                                                         |                                                      |          |
|                                                                                    | 今-                                                                      | <br>- 度、                                             |          |
| Password                                                                           | 先生                                                                      | ミのメールアドレス、                                           |          |
| Forgot Password?                                                                   | 仮登<br>  す。                                                              | を録の際に設定したパスワード                                       | で ログインしま |
| Lo                                                                                 | gin                                                                     |                                                      |          |

| 3.  | 申請をおこなう                                                                                                   |
|-----|----------------------------------------------------------------------------------------------------|
| 3.1 | 2.の手順で取得した、 User ID と Password を入力して Login ボタンを押します。                                                      |
|     |                                                                                                    |
|     | Account Login                                                                                             |
|     | Account Login                                                                                             |
|     | Welcome to AstraZeneca Open Innovation! Please enter your account login                                   |
|     |                                                                                                    |
|     | Email Address                                                                                             |
|     |                                                                                                    |
|     | Password                                                                                                  |
|     |                                                                                                    |
|     | Forgot Password?                                                                                          |
|     |                                                                                                    |
|     | Login                                                                                                    |
|     | <br>Pre-clinical Toolbox を選択し、次画面で、"Submit an application"→"Submit a proposal" を                          |
|     | クリック。                                                                                                    |
| 3.2 | Create a Submission                                                                                       |
|     |                                                                                                    |
|     | ページの画面が出てきます。 あとは、必要事項を入力、選択しながら申請手続きをすすめて                                                                |
|     | ください。Non confidential な情報開示の条件に関する案内は必ずお読みください。                                                           |
|     | 同意の上、次画面にすすんでください。                                                                                        |
|     |                                                                                                    |
|     | 「甲調書をアックロートしまり。」<br>※"Submission Form"の右の覧の"Files"をクリックして ト記1の手順で田音した由詰書を                                 |
|     | アップロードします。                                                                                                |
|     |                                                                                                    |
|     |                                                                                                    |
|     |                                                                                                    |
|     | Submission Form Files Follow-Ups                                                                          |
|     |                                                                                                    |
|     |                                                                                                    |
|     | Submission Form                                                                                           |
|     |                                                                                                    |
| 2.2 | オズズのマップロービレロ注チ結ちがウマレオレセン。ママレニジッカムン相安全の平田は彼し                                                               |
| 3.3 | 9 へ しの ゲッフロートと中 請 于 続さ か 元 」 しまし にち、 <u>ゲ ストフセ 不刀 から 提 柔 香 の 受 埋 連 絡 と</u><br>ともに Proposal ID 番号 が 通知されます |
|     | <u>C OI-、I TOPOSALID 田 577. 通名IC 1 5 7 。</u>                                                              |

申請手続きがうまくいかない場合やご質問がございましたら、下記の窓口担当者までメールでお 問合せください。

アストラゼネカ(株) オープンイノベーション窓口担当・松本 mailto:biotech.transfer.japan@astrazeneca.com